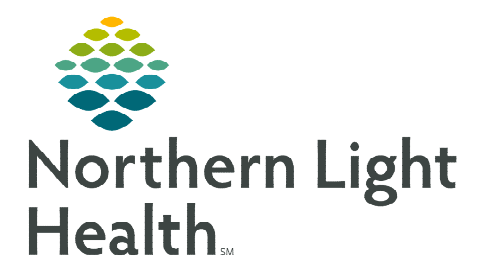

## From the Office of Clinical Informatics Telehealth Front Office Patient Facing Telehealth Help Desk Pool

April 28, 2020

As part of the new process for Telehealth Visits, a Message Center Pool has been created for the Patient Facing Telehealth Help Desk team. Beginning **Monday**, **May 4**, messages can be sent to this pool when a patient needs extra assistance in setting up or resolving issues with their Zoom account.

## Sending a Message to the Telehealth Help Desk Pool

- Begin in Message Center.
- Click the Communicate button.
- Search for the desired patient and start the In-Between Encounter process.
  - Do <u>NOT</u> select an encounter from the **Patient Search** window.
- In the New Message window, click the binoculars to the right of the To: field.
  - Click the **Pool** option.
  - Type the **Pool** name in the search field. (**Telehealth Help Desk**)
  - Double-click the **Telehealth Help Desk Pool** from the list to add it to the **To**: field.

| nternal X          |                 |                                 |
|--------------------|-----------------|---------------------------------|
| Type a name or s   | elect from list | :                               |
| tele               |                 |                                 |
| OPersonnel         | • Pool          | O Distribution List             |
| Right click to add | /remove a na    | me in the personal address book |
| Name               |                 |                                 |
| Telehealth Help    | Desk            |                                 |
|                    |                 |                                 |

- <u>NOTE</u>: Select the **Add to Personal Address Book** option to save this pool as a favorite in your Message Center Personal Address Book. Going forward, when the To: field is selected in a New Message, the Personal Address Book will display in the upper portion of the New Message window with saved recipients able to be chosen.
  - Click **OK** to close the Search Window.
  - In the body of the New Message, use the /telehealth\_hdreferral autotext.
  - After entering the autotext, click the **Send** button to send the message to the **Patient Facing Telehealth Help Desk** for follow-up.

From the Office of Clinical Informatics [Insert Title] [Month Day, Year] Page 2 of 2

For questions regarding process and/or policies, please contact your unit's Clinical Educator or Clinical Informaticist. For any other questions please contact the Customer Support Center at: 207-973-7728 or 1-888-827-7728.